## Mixed

-

The Mixed screen can display the five sensitivities, namely Dynamic Analysis, Performance Analysis, Gradient, 2D plot, and Head to Head, as well as the Alternative/Objectives Grid in one view.

By default, four sensitivities are displayed as shown below:

|                                                                                                    | Mixed MANAGE PROJE                             | стз 📥 D  | EFINE PRO |                                         | IPUT 🔟 S' | YNTHESIZE                     | ALLOCATE                          |                     |                                                  | 🔍 🖸                   |
|----------------------------------------------------------------------------------------------------|------------------------------------------------|----------|-----------|-----------------------------------------|-----------|-------------------------------|-----------------------------------|---------------------|--------------------------------------------------|-----------------------|
| Objectives       All Participants                Leverage Knowledge             31.65%             31.65%             31.65%             31.65%             12.3%             Customer Accesss             30.95%             12.3%             Customer Accesss             30.95%             12.3%             1mprove Organizationa             29.03%             29.03%             29.03%             1mprove Service Eff             27.6%             7.6%             1mprove Time to Mar             32.02%             30.4%             7.4%             7.4%             7.4%             7.4%             7.4%             7.4%             7.4%             7.4%             7.4%             7.4%             7.4%             7.4%             7.4%             7.4%             7.4%             7.4%             7.4%             7.4%             7.4%             7.4%             7.4%             7.4%             7.4%             7.4%             1.0%             1.0%             Desktop.explanetty             7.7%             Cics Consult**             7.7%             Cics Route**             7.7%             Cics Consult**             7.7%             Cics Route**             7.7%             Cics Route**             1.%             Mininze Riss | Ħ                                              |          |           |                                         |           |                               |                                   |                     |                                                  |                       |
| Image Resources       24.32%       7.05%       11.65%       31.65%       31.65%       31.65%       31.65%       31.65%       11.65%       31.65%       11.65%       31.65%       11.65%       31.65%       11.65%       11.65%       11.65%       11.65%       11.65%       11.65%       11.65%       11.65%       11.65%       11.65%       11.65%       11.65%       11.65%       11.65%       11.65%       11.65%       11.65%       11.65%       11.30%       Desktop       41.30%       Desktop       41.30%       Desktop       AS/400 Replacement       41.30%       Desktop       AS/400 Replacement       41.30%       Desktop       Everage Knowledge       AS/40%       Desktop       Desktop       Desktop       Desktop </td <td>Objectives</td> <td>All Part</td> <td>icipants</td> <td></td> <td></td> <td></td> <td></td> <td>୵▶⊟⋉ພ⊗</td> <td></td> <td></td>                                                                                                    | Objectives                                     | All Part | icipants  |                                         |           |                               |                                   | ୵▶⊟⋉ພ⊗              |                                                  |                       |
| Coal: Optimize IT Portfoli.       100%       100%         Leverage Knowledge       31.65%       31.65%         Vendor/Partner Access       38.95%       12.33%         Customer Access/S       23.99%       7.59%         Internal Access       37.05%       11.73%         Improve Organizationa       20.03%       29.03%         1mprove Service Effi       27%       7.84%         Improve Time to Mar       32.02%       9.3%         Manage Resources       24.32%       7.06%         Maintain Serviceability       7.48%       7.48%         Responsiveness       41.78%       3.12%         Minimize Risks       31.65%       31.65%       0.66 0% 80% 100%         Minimize Risks       31.43%       0.43%       Scaloability       6.43%       Scaloability         Scaleability       7.47%       2.8%       Scaleability       7.48%       7.48%       6.50%       Scaleability       6.43.3%       Scaleability       6.43.3%       Scaleability       6.43.3%       Scaleability       6.43.3%       Scaleability       6.43.3%       Scaleability       6.43.3%       Scaleability       6.43.3%       Scaleability       6.43.4%       Scaleability       6.43.4%       Scaleability       <                                                                                                    |                                                | L        | G         | Financials 18                           | .41% A    | S/400                         | 49.04%                            | a nat               | 100.00%                                          | <b>^</b>              |
| Leverage Knowledge<br>Vendor/Partner Access<br>Customer Access/S<br>Internal Access<br>Improve Organizationa<br>29.03%<br>29.03%<br>Improve Organizationa<br>29.03%<br>29.03%<br>Improve Service Eff<br>27%<br>7.84%<br>Leverage Purchasin<br>16.67%<br>Maintain Serviceability<br>Scaleability<br>Responsiveness<br>41.78%<br>31.65%<br>Minimize Risks<br>20.75%<br>15.55%<br>Minimize Risks<br>20.75%<br>15.55%<br>Minimize Risks<br>20.75%<br>15.55%<br>Minimize Risks<br>20.75%<br>15.55%                                                                                                    | <ul> <li>Goal: Optimize IT Portfoli</li> </ul> | 100%     | 100%      | Improve 29                              | .03% C    | isco Routers                  | 57.76%                            | viedge              |                                                  |                       |
| Vendor/Partner Access       38 95%       12.3%         Customer Access/S       23.99%       7.59%         Internal Access       37.05%       11.7%         Improve Organizationa       29.03%       29.03%         Improve Service Eff       27%       7.84%         Leverage Purchasin       16.67%       4.84%         Manage Resources       24.32%       7.06%         Maintain Serviceability       7.47%       2.8%         Responsiveness       41.78%       31.26%       49.04%       AS/400 Replacements         0% 20.75%       15.5%       0%       0%       0%       0%       0%       0%       0%       0%       0%       0%       0%       0%       0%       0%       0%       0%       0%       0%       0%       0%       0%       0%       0%       0%       0%       0%       0%       0%       0%       0%       0%       0%       0%       0%       0%       0%       0%       0%       0%       0%       0%       0%       0%       0%       0%       0%       0%       0%       0%       0%       0%       0%       0%       0%       0%       0%       0%       0%                                                                                                    | <ul> <li>Leverage Knowledge</li> </ul>         | 31.65%   | 31.65%    |                                         |           |                               |                                   | Knov                | -60%                                             |                       |
| Customer Access/S       23.99%       7.59%         Internal Access       37.05%       11.73%         Improve Organizationa       29.03%       29.03%         Improve Service Eff       27%       7.84%         Leverage Purchasin       16.67%       4.84%         Improve Time to Mar       32.02%       9.3%         Maintain Serviceability       7.48%       7.6%       Cisco Router •         Maintain Serviceability       7.48%       7.6%       Cisco Router •         Maintain Serviceability       7.48%       7.8%       Cisco Router •         Maintain Serviceability       7.48%       7.6%       Cisco Router •         Maintain Serviceability       7.48%       7.48%       Cisco Router •         Maintain Serviceability       7.48%       7.48%       Cisco Router •         Scaleability       7.47%       2.8%       Cisco Router •       Financials         0%       0%       0%       60%       60%       0%       Cisco Router •         0%       0%       0%       60%       0%       Cisco Router •       Financials         0%       0%       0%       0%       Cisco Routers       Financials       Cisco Routers         0% <td>Vendor/Partner Access</td> <td>38.95%</td> <td>12.33%</td> <td>Leverage 31</td> <td>.65% C</td> <td>ustomer Servi</td> <td>Ce 55.60%</td> <td>age</td> <td></td> <td>49.04% AS/400 F</td>                                                                                                    | Vendor/Partner Access                          | 38.95%   | 12.33%    | Leverage 31                             | .65% C    | ustomer Servi                 | Ce 55.60%                         | age                 |                                                  | 49.04% AS/400 F       |
| Internal Access       37.05%       11.73%         Improve Organizationa       29.03%       29.03%         Improve Service Effi       27%       7.84%         Improve Time to Mar       32.02%       9.3%         Manage Resources       24.32%       7.06%         Maintain Serviceability       7.48%       7.48%         Scaleability       37.47%       2.8%         Minimize Risks       13.43%       Everage Knr       AS/400 Replacements         41.30%       Deskto       57.76%       Cisco Routers         60%       0.6%       0.6%       0.6%       Cisco Routers         60%       0.75%       1.55%       0.75%       1.55%         Minimize Risks       13.43%       0.9%       0.6%       0.6%         0%       0.75%       1.55%       0.75%       1.55%       0.75%       1.55%         Minimize Risks       13.43%       0.9%       0.6%       0.6%       0.6%       0.6%         0%       0.75%       1.55%       0.343%       13.43%       0.6%       0.6%       0.6%       0.6%       0.6%         0%       0.75%       1.56%       0.4%       0.6%       0.6%       0.6%       0.6%                                                                                                    | Customer Access/S                              | 23.99%   | 7.59%     | Maintain 7                              | .48%      | esktop                        | 41.30%                            | mpro                | -30% =                                           | 55.60% Custome        |
| Improve Organizationa       29.03%       29.03%       29.03%       29.03%       29.03%       29.03%       29.03%       29.03%       27%       7.84%         Improve Service Effi       16.67%       4.84%       16.67%       4.84%       16.67%       4.84%         Improve Time to Mar       32.02%       9.3%       43.20%       7.06%       45.400 Replacements       AS/400 Replacements       AS/400 Replacements       AS/400 Replacements       AS/400 Replacements       Cisco Routers       Cisco Routers         Maintain Serviceability       7.47%       2.8%       41.78%       3.12%       0.0%       60%       60% 80% 100%       9.3%       Financials       Everage Kns vice C       43.98%       EMC Symmetrix       10%       Desktop Replacements       Cisco Routers       0.6%       0.6%       0.6%       0.6%       0.6%       0.6%       0.6%       0.6%       0.6%       0.6%       0.6%       0.6%       0.6%       0.6%       0.6%       0.6%       0.6%       0.6%       0.6%       0.6%       0.6%       0.6%       0.6%       0.6%       0.6%       0.6%       0.6%       0.6%       0.6%       0.6%       0.6%       0.6%       0.6%       0.6%       0.6%       0.6%       0.6%       0.6%       0.6%                                                                                                    | Internal Access                                | 37.05%   | 11.73%    | Minimize Risks 13                       | .43% E    | MC Symmetrix                  | 48.98%                            | 100                 |                                                  | 1.30% Desktop         |
| Improve Service Effi       27%       7.84%         Leverage Purchasin       16.67%       4.84%         Improve Time to Mar       32.02%       9.3%         Manage Resources       24.32%       7.06%         Maintain Serviceability       7.48%       7.48%         Scaleability       37.47%       2.8%         Minimize Risks       11.78%       3.12%         Minimize Risks       13.43%       13.43%                                                                                                    | Improve Organizationa                          | 29.03%   | 29.03%    |                                         |           |                               |                                   | N N N               | ∼∎* ∟0% ₩* 4                                     | 18.98% EMC Syr        |
| Leverage Purchasin       16.67%       4.84%         Improve Time to Mar       32.02%       9.3%         Manage Resources       24.32%       7.06%         Maintain Serviceability       7.48%       7.48%         Scaleability       37.47%       2.8%         Responsiveness       41.78%       3.12%         Minimize Risks       13.43%       13.43%         Improves Time Risks       13.43%       13.43%                                                                                                    | Improve Service Effi                           | 27%      | 7.84%     | Legend: Show Hide                       | Leverage  | Knc 🔻                         |                                   | AS/400 Repla        | Cisco Router                                     | ,                     |
| Improve Time to Mar       32.02%       9.3%         Manage Resources       24.32%       7.06%         Maintain Serviceability       7.48%       7.48%         Scaleability       37.47%       2.8%         Minimize Resources       41.78%       3.12%         20.75%       1.55%         Minimize Risks       13.43%         Minimize Risks       13.43%         Minimize Risks       13.43%         Monted model       13.43%         Minimize Risks       13.43%         Minimize Risks       13.41%                                                                                                    | Leverage Purchasin                             | 16.67%   | 4.84%     | 100%                                    |           | 10 0.1% 45/4                  | 00 Replaceme                      |                     |                                                  |                       |
| Manage Resources       24.32%       7.06%       55.60%       Customer Service (<br>94.98%       Financials         Maintain Serviceability       7.48%       7.48%       7.48%       7.48%       7.48%       7.48%       7.48%       7.48%       7.48%       7.48%       7.48%       7.48%       7.48%       7.48%       7.48%       7.48%       7.48%       7.48%       7.48%       7.48%       7.48%       7.48%       7.48%       7.48%       7.48%       7.48%       7.48%       7.48%       7.48%       7.48%       7.48%       7.48%       7.48%       7.48%       7.48%       7.48%       7.48%       7.48%       7.48%       7.48%       7.48%       7.48%       7.48%       7.48%       7.48%       7.48%       7.48%       7.47%       2.8%       1.06%       Mountain Back       2.03%       1.06%       Mountain Back       2.8%       1.75%       1.75%       1.75%       1.75%       1.84%       2.0%       0.6%       0.6%       0.6%       0.6%       0.6%       0.6%       0.6%       0.6%       0.6%       0.6%       0.6%       0.6%       0.6%       0.6%       0.6%       0.6%       0.6%       0.6%       0.6%       0.6%       0.6%       0.6%       0.6%       0.6%       0.6% <td< td=""><td>Improve Time to Mar</td><td>32.02%</td><td>9.3%</td><td>80%</td><td></td><td>57.76% Cisco</td><td>Routers</td><td>AS/400 Replacements</td><td>Cis</td><td>co Routers</td></td<>                                                                                                    | Improve Time to Mar                            | 32.02%   | 9.3%      | 80%                                     |           | 57.76% Cisco                  | Routers                           | AS/400 Replacements | Cis                                              | co Routers            |
| Maintain Serviceability       7.48%       7.48%       7.48%       7.48%       7.48%       7.48%       7.48%       7.48%       7.48%       7.48%       7.48%       7.48%       7.48%       7.48%       7.48%       7.48%       7.48%       7.48%       7.48%       7.48%       7.48%       7.48%       7.48%       7.48%       7.48%       7.48%       7.48%       7.48%       7.48%       7.48%       7.48%       7.48%       7.48%       7.48%       7.48%       7.48%       7.48%       7.48%       7.48%       7.48%       7.48%       7.48%       7.48%       7.48%       7.48%       7.48%       7.48%       7.48%       7.48%       7.48%       7.48%       7.48%       7.48%       7.48%       7.48%       7.48%       7.48%       7.48%       7.48%       7.48%       7.48%       7.48%       7.48%       7.48%       7.48%       7.48%       7.48%       7.48%       7.48%       7.48%       7.48%       7.48%       7.48%       7.48%       7.48%       7.48%       7.48%       7.48%       7.48%       7.48%       7.48%       7.48%       7.48%       7.48%       7.48%       7.48%       7.48%       7.48%       7.48%       7.48%       7.48%       7.48%       7.48%       7.48%       7.                                                                                                    | Manage Resources                               | 24.32%   | 7.06%     | 60%                                     |           | 55.60% Custo<br>41.30% Desk   | top Replacement                   |                     | Financials                                       | $\bigtriangledown$    |
| Scaleability     37.47%     2.8%       Responsiveness     41.78%     3.12%       Resources     20.75%     1.55%       Minimize Risks     13.43%       Imancials = 18.41%     54.87%       Oracle 91 Upgrade     43.24%       PeopleSoft Upgrade     41.78%       Version: 6.0.002.96580       Version: 6.0.002.96580       © Advanced mode ©                                                                                                    | Maintain Serviceability                        | 7.48%    | 7.48%     | 40%                                     |           | 48.98% EMC                    | Symmetrix                         |                     | Financials                                       | 2.70%                 |
| Responsiveness     41.78%     3.12%     0%     28.33%     Laptop Replacement     Leverage Knowledge       Resources     20.75%     1.55%     0%     0%     60%     80%     100%     31.06%     Mobile Workforce P     Maintain Serviceability     54       Minimize Risks     13.43%     13.43%     13.43%     54.87%     Oracle 9i Upgrade     Minimize Risks     0.4                                                                                                    | Scaleability                                   | 37.47%   | 2.8%      | 20%                                     |           | 47.26% Firew<br>52.03% Iron M | all and Antiviri<br>Vountain Back | 1.77%               | ove Organizational Efficienc                     | су                    |
| Resources     20.75%     1.55%     1.55%     1.55%     1.65%     0.40%     0.40%     0.40%     0.40%     0.40%     0.40%     0.40%     0.40%     0.40%     0.40%     0.40%     0.40%     0.40%     0.40%     0.40%     0.40%     0.40%     0.40%     0.40%     0.40%     0.40%     0.40%     0.40%     0.40%     0.40%     0.40%     0.40%     0.40%     0.40%     0.40%     0.40%     0.40%     0.40%     0.40%     0.40%     0.40%     0.40%     0.40%     0.40%     0.40%     0.40%     0.40%     0.40%     0.40%     0.40%     0.40%     0.40%     0.40%     0.40%     0.40%     0.40%     0.40%     0.40%     0.40%     0.40%     0.40%     0.40%     0.40%     0.40%     0.40%     0.40%     0.40%     0.40%     0.40%     0.40%     0.40%     0.40%     0.40%     0.40%     0.40%     0.40%     0.40%     0.40%     0.40%     0.40%     0.40%     0.40%     0.40%     0.40%     0.40%     0.40%     0.40%     0.40%     0.40%     0.40%     0.40%     0.40%     0.40%     0.40%     0.40%     0.40%     0.40%     0.40%     0.40%     0.40%     0.40%     0.40%     0.40%     0.40%     0.40%     0.40%                                                                                                    | Responsiveness                                 | 41.78%   | 3.12%     | 0%                                      | 90% 100%  | 28.33% Lapto                  | op Replacemer                     |                     | Leverage Knowledge                               | 5.63%                 |
| Minimize Risks     13 43%     13 43%     Financials = 18.41%     43.24%     PeopleSoft Upgradi     Minimize Risks       Image: Shortcuts     Image: Shortcuts     Ima                                                                                                    | Resources                                      | 20.75%   | 1.55%     | • • • • • • • • • • • • • • • • • • • • |           | 31.06% Mobi<br>54.87% Orac    | le Workforce P<br>le 9i Upgrade   |                     | Maintain Serviceability                          | 0.67%                 |
| Version: 6.0.002.26580                                                                                                    | - Minimize Risks                               | 13 43%   | 13 43%    | Financials = 18.41%                     |           | 43.24% Peop                   | leSoft Upgrade                    |                     | Minimize Risks                                   |                       |
| Wersion: 6.0.002.36580 Version: 6.0.002.36580 Version: 6.0.002.36580 Version: 6.0.002.36580                                                                                                    |                                                |          |           |                                         |           |                               |                                   |                     |                                                  |                       |
|                                                                                                    | 📟 Shortcuts 🧧                                  |          | ed mode 🗿 |                                         |           |                               |                                   | © 2007-2019         | Version: 6.0.0<br>Expert Choice, Inc. All Rights | 02.36580<br>Reserved. |
|                                                                                                    |                                                |          |           |                                         |           |                               |                                   |                     |                                                  |                       |

Click = to show/hide the toolbar options:

| <b>=</b>                                                               |                          |
|------------------------------------------------------------------------|--------------------------|
| Hierarchy O<br>L & G Priorities O<br>Hierarchy C<br>L & G Priorities C | Decimals:                |
| [All Participants]  Sort Alternatives by: None                         | Sort Objectives by: Name |

By selecting an element in the hierarchy other than the goal, you can see the results with respect to (WRT) this element rather than the overall results with respect to the goal:

| Objectives                                | All Parti | icipants |                           |                                                                                  | ∠► ⊑≍ 止⊗                      |          |
|-------------------------------------------|-----------|----------|---------------------------|----------------------------------------------------------------------------------|-------------------------------|----------|
|                                           | L         | G        | Improve Service 27.00%    | AS/400 49.04%                                                                    | 86.83%                        | <u> </u> |
| Goal: Optimize IT Portfoli                | 100%      | 100%     | Improve Time to 32.02%    | Cisco Routers 57.76%                                                             | E 60%                         | - 1      |
| Leverage Knowledge                        | 31.65%    | 31.65%   |                           | A A                                                                              | 49.04% A                      | S/400 F  |
| Vendor/Partner Access                     | 38.95%    | 12.33%   | Leverage 16.67%           | Customer Service 55.60%                                                          |                               | isco Ro  |
| Customer Access/S                         | 23.99%    | 7.59%    | Manage Resources 24.32%   | Desktop 41.30%                                                                   | 8 5 8 41.30% D                | esktop   |
| Internal Access                           | 37.05%    | 11.73%   |                           | EMO 0                                                                            | 🗕 🛱 📮 🧛 🔤 🗸                   | MC Syr 🚽 |
| <ul> <li>Improve Organizationa</li> </ul> | 29.03%    | 29.03%   |                           | •                                                                                | 4                             | •        |
| Improve Service Effi                      | 27%       | 7.84%    | Regend: Show Hide Improve |                                                                                  | AS/400 Repl: V Cisco Router V | ~        |
| Leverage Purchasin                        | 16.67%    | 4.84%    | 74.26%                    | 57.76% Cisco Routers                                                             | AS/400 Replacements           | . 🜑      |
| Improve Time to Mar                       | 32.02%    | 9.3%     | 61.69%                    | 55.60% Customer Service C                                                        |                               | `        |
| Manage Resources                          | 24.32%    | 7.06%    | 36.56%                    | 48.98% EMC Symmetrix                                                             | 6.38%                         |          |
| Maintain Serviceability                   | 7.48%     | 7.48%    | 23.99%                    | • 47.26% Firewall and Antiviri                                                   | Improve Time to Market        |          |
| Scaleability                              | 37.47%    | 2.8%     | 0% 20% 40% 60% 80%100%    | <ul> <li>52.03% Iron Mountain Back</li> <li>28.33% Laptop Replacement</li> </ul> | Leverage Purchasing Power     | 2.56%    |

## Expert Choice Comparion® Help Document

| Click to select how the sensitivities and/or grid will b | be displayed: |
|----------------------------------------------------------|---------------|
|                                                          | ×             |
|                                                          | e             |

At the top right of each view, click 📰 to replace the current view with another sensitivity or grid. Click 📑 to maximize a single view.

You can also temporarily alter the relationship between the alternatives and their objectives and it will be applied to other sensitivities (if applicable).

After temporarily changing the priority of one or more of the objectives, you can press the C reset icon.

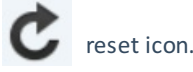

© 2019 Expert Choice. All Rights Reserved